# Notice d'utilisation de la plateforme HelloAsso

Le formulaire comporte 5 étapes.

Pour passer d'une étape à la suivante, il convient d'actionner le bouton « **Suivant** » au bas du formulaire, après avoir complété les informations nécessaires de l'étape concernée.

Il est possible de revenir à l'étape précédente, en cliquant sur le bouton « Précédent », également au bas du formulaire.

### → 1<sup>ère</sup> étape

**Dans l'onglet « choix de l'adhésion »,** choisir la formule d'adhésion qui vous convient (ex : individuelle ou familiale, niveau d'assurance de votre choix).

| 📮 Choix de l'adhésion 😩 Adhérents                                                                                                    | I≣ Coordonnées | 🖾 Récapitulatif |                                                     |                             |            |
|----------------------------------------------------------------------------------------------------|----------------|-----------------|-----------------------------------------------------|-----------------------------|------------|
| Adhésion individuelle, tarif recommandé<br>(cotisation + licence + assurance IRA)**<br>Ce tarif indut la cotisation individuelle TER de 14 € + la licence FFR<br>de 28 € + l'assurance IRA** de 2,85 € (Individuelle avec<br>Responsabilité civile et Accident corporel)                             | 44.85€         | - 1 +           | <br><= dans l'exemple o<br>individuelle avec assura | ci-contre : Une<br>ance IRA | e adhésion |
| Adhésion individuelle, tarif de base (cotisation +<br>licence + assurance IR) *<br>Ce tarif inclut la cotisation individuelle TER de 14 € + la licence FFR<br>de 28 € + l'assurance IR de 0,70 € (individuelle avec Responsabilité<br>civile seule)                                                  | 42.70€         | - 0 +           |                                                     |                             |            |
| Adhésion familiale, tarif recommandé (cotisation<br>+ 2 licences + assurance FRA)**<br>Ce tarif inclut la cotisation familiale TER de 20 € + 2 licences FFR de<br>28 € + assurance FRA* de 5,50 € (Familiale avec Responsabilité<br>civile et Accidents corporels)                                   | 81.50€         | - 0 +           |                                                     |                             |            |
| Adhésion familiale, tarif de base (cotisation +<br>licences + assurance FR) *<br>Ce tarif inclut la cotisation familiale TER de 20 € + 2 licences FFR de<br>28 € + assurance FR de 0,95 € (Familiale avec Responsabilité civile<br>seule)                                                            | 76.95€         | - 0 +           |                                                     |                             |            |
| Montant à payer pour la durée de l'adhésion : <b>44.85 €</b>                                                                                                    |                |                 |                                                     |                             |            |
| HelloAsso est une entreprise sociale et solidaire, qui fournit gratuitement ses technologies de paiement à<br>forganisme <u>Tous en Rando Bois-le Roi</u> . Une contribution au fonctionnement de HelloAsso, modifiable et facultative,<br>vous sera proposée avant la validation de votre paiement. |                |                 |                                                     |                             |            |

# → 2<sup>ème</sup> étape

**Dans l'onglet « adhérents »**, saisir les informations vous concernant, identiques à celles demandées dans le formulaire d'inscription papier

| Adt | Choix de l'adhésion Adhérents<br>hésion individuelle, tarif recommandé (<br>Adhérent 1<br>Coordonnées<br>Prénom *<br>0 / 50<br>Nom *<br>Civilité*<br>Date de naissance*<br>[J/mm/aasa<br>Nationalité* | Coordonnées     Récapitulatif     Cotisation + licence + assurance IRA)**      Coptions supplémentaires     Abonnemet Magazine Passion Rando : 10 €     Magazine trimestriel, avé sur la découverte     des régions et des pays de randonnée. Il     apporte aux amoureux de la rando et     d'authernicité toutes les pistes de découverte     des régions de France et à l'étranger, les     possibilités d'hébergements     Assurance IMPN (individuelle Multi loisirs     Poine Nature): 12.05 €     Option individuel: es les concerne des     activités physiques et sportives et de loisirs     de pleine nature telles que randonnée     glaciaire, via ferrata, ski, caryoning     pratiquées hors association (exclusione à     bien vérifier sur le site de la FFR). | <br>A noter, certaines informations sont <u>obligatoires</u> ,<br>elles sont signalées par un <u>astérisque</u> *; vous ne<br>pouvez pas passer à l'étape suivante de votre<br>formulaire sans avoir saisi ces informations.<br>Vous pourrez aussi choisir une option<br>supplémentaire, à votre convenance (exemple ci-<br>dessous : abonnement magazine, ou/et assurance<br>Multi loisirs Pleine nature). |
|-----|----------------------------------------------------------------------------------------------------|----------------------------------------------------------------------------------------------------|----------------------------------------------------------------------------------------------------|
|     | Nationalité*                                                                                                    |                                                                                                    | Multi loisirs Pleine nature).                                                                                                    |
|     | Adresse du domicile (N° et rue)*                                                                                                    |                                                                                                    |                                                                                                    |

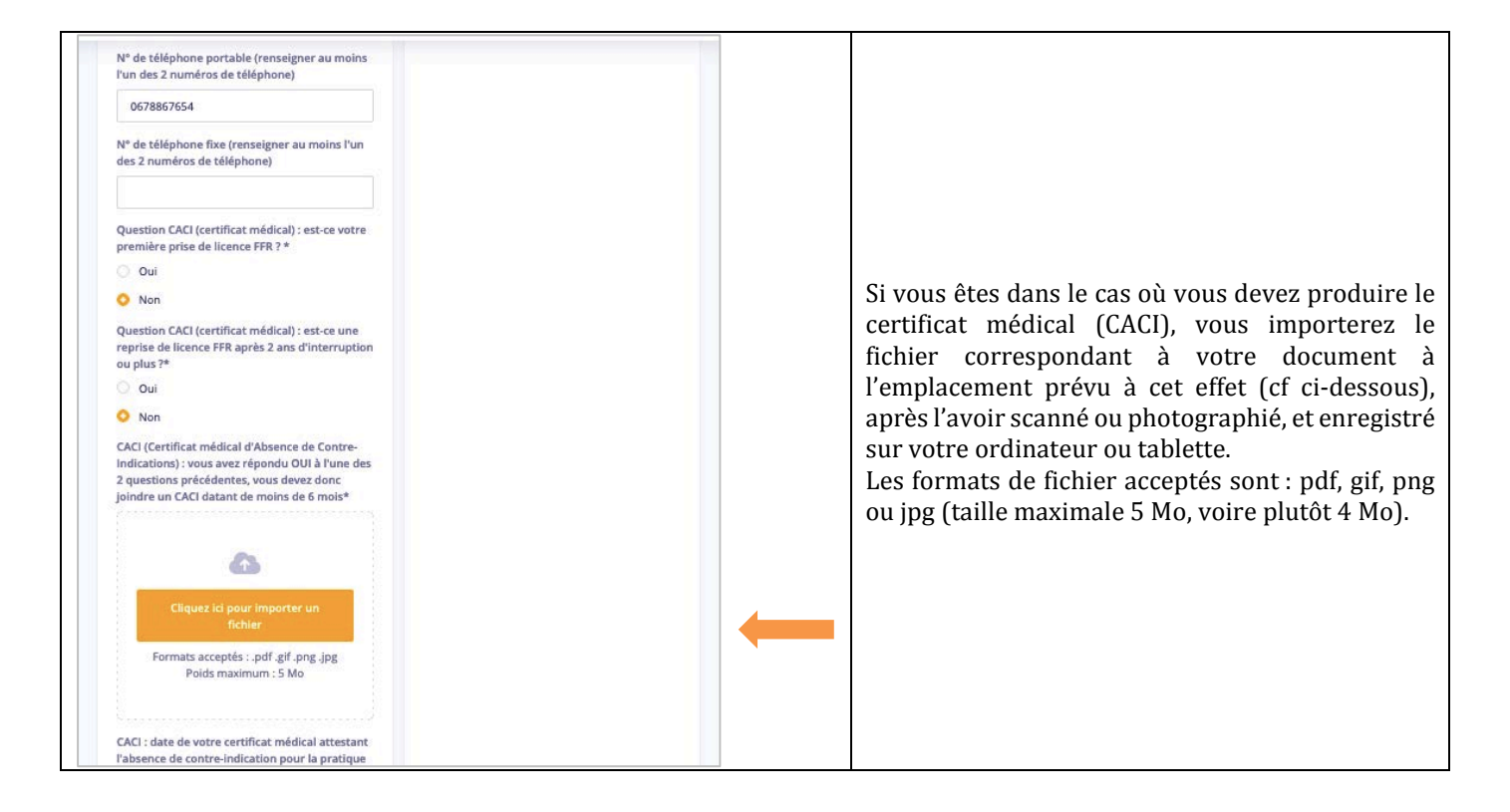

#### → 3<sup>ème</sup> étape

Dans l'onglet « coordonnées : Saisir les coordonnées du payeur

| Choix de l'adhésion         | 💄 Adhérents               | ) := Coordonnées | Récapitulatif |
|-----------------------------|---------------------------|------------------|---------------|
| Informations de paie        | nent                      |                  | y             |
| J'ai déjà un compte HelloAs | 0 : <u>je me connecte</u> |                  |               |
| Prénom * marie              | ~                         | Nom*             | ~             |
| Email *                     |                           |                  |               |
| marie.martin@gmail.com      |                           |                  | ✓             |
| marie.martin@gmail.com      |                           |                  | ~             |
| * Champs obligatoires       |                           |                  |               |
|                             |                           | < Précédent      | t Suivant >   |

#### → 4<sup>ème</sup> étape

Dans l'onglet « récapitulatif », vérifier le montant total à payer.

| Choix de l'adhésion Adhérents E Coordonnées Récapitulatif Récapitulatif                                                          |        | Dans l'exemple ci-contre, le système vous propose<br>une contribution volontaire de 6,30€ pour<br><i>HelloAsso</i> .                         |
|----------------------------------------------------------------------------------------------------|--------|----------------------------------------------------------------------------------------------------|
| Adhésions et options<br>marie martin<br>Adhésion individuelle, tarif recommandé (cotisation + licence + assurance IRA)** 44.85 € |        | Vous avez toute liberté pour maintenir cette somme, la modifier ou bien la supprimer.                                                        |
| Votre contribution à HelloAsso 6.30 €<br>Pourquel2 - Modifier                                                                    |        | <br>Pour modifier ou supprimer la contribution, il<br>suffit de cliquer sur « <b>Modifier</b> », et d'accéder ainsi<br>à l'écran ci-dessous. |
| Montant TTC : 5                                                                                                    | 1.15 € |                                                                                                    |

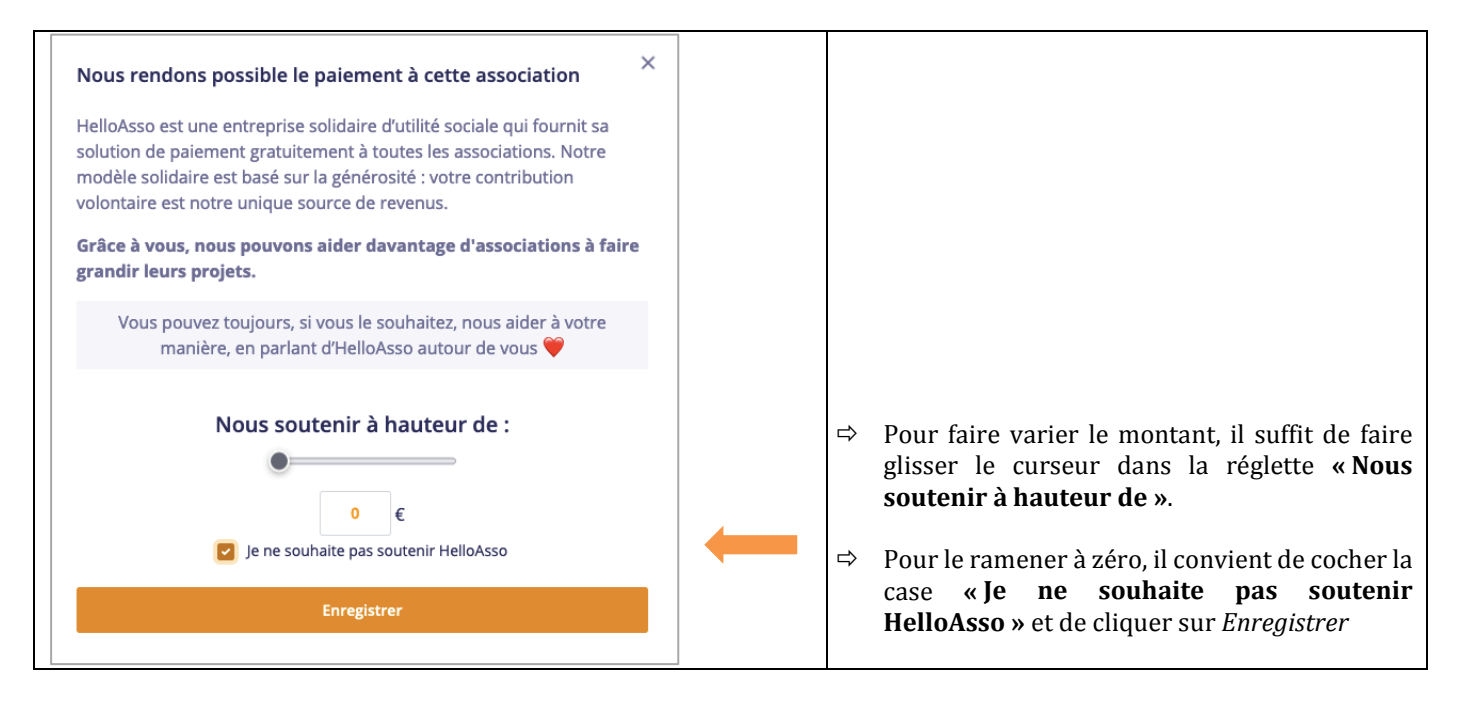

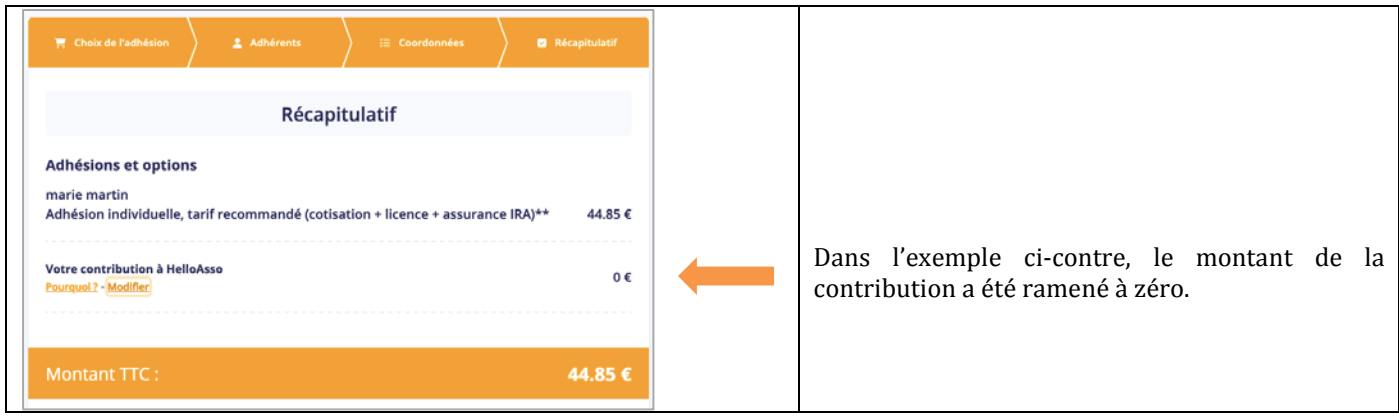

## → 5<sup>ème</sup> Etape L'écran de paiement

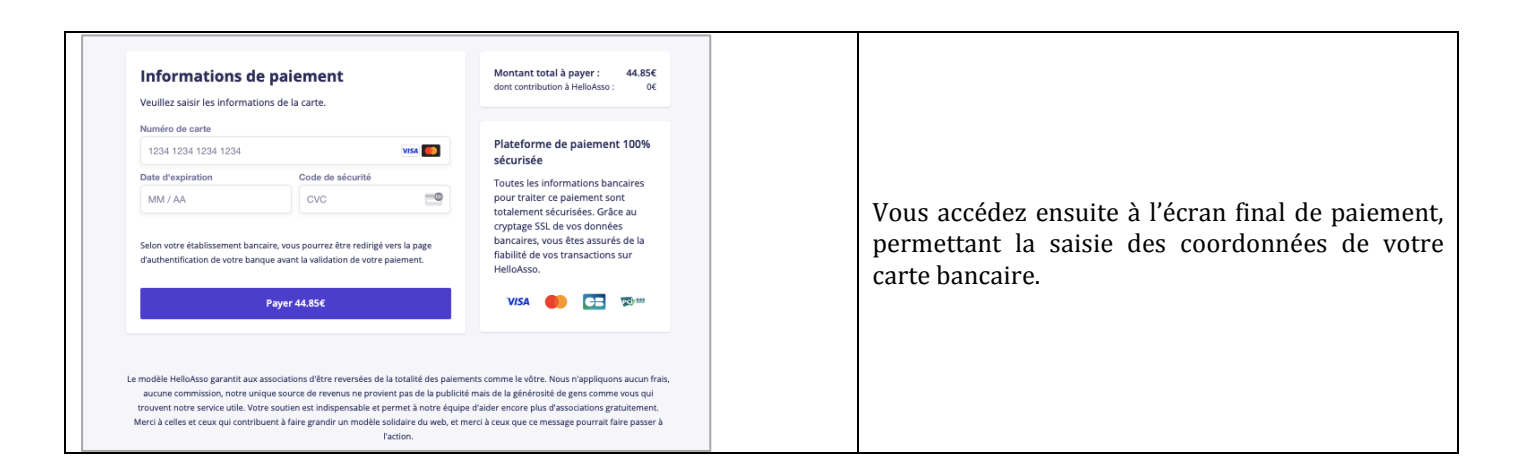